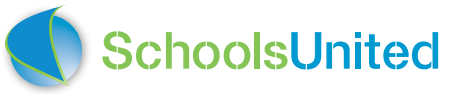

# Registratie en tips over de MediaWijze School

Voor ouders

compleet, makkelijk én veilig communiceren

#### Beste ouders,

De basisschool van jullie kind(eren) heeft ervoor gekozen om samen met SchoolsUnited de digitale communicatie tussen school, ouders en leerlingen te faciliteren.

Digitale communicatie bevat data. Data waarin gegevens van ouders en kinderen opgeslagen liggen. Wij verkopen deze data nooit aan derden en hebben er vanwege privacy en veiligheid bewust voor gekozen ook geen koppeling te maken met andere leveranciers (bijvoorbeeld van een leerlingvolgsysteem). De school is eigenaar van de data en wij ondersteunen de school om daar conform de privacywetgeving (AVG) mee om te gaan. Dat houdt onder andere in dat we de school helpen de data jaarlijks te wissen.

Anders dan grote gratis social media netwerken als bijv. Facebook, betaalt de school een bedrag per kind per jaar voor onze diensten. Daarmee vervalt de noodzaak om geld te verdienen via advertenties of verkoop van data. SchoolsUnited is gebaat bij de grootst mogelijke integriteit rondom foto's, documenten en teksten, omdat dit een van de redenen is waarom scholen voor ons kiezen. Je mag er als ouders op vertrouwen dat we er alles aan doen om de digitale communicatie zo veilig en besloten mogelijk te maken en te houden.

Het systeem dat wij leveren maakt het voor scholen mogelijk om kinderen te leren omgaan met social media. Kinderen kunnen zelf, na controle van de leerkracht, postings en filmpjes in de SchoolApp plaatsen. En deze vervolgens eventueel doorplaatsen naar (het beveiligde gedeelte van) de website en/ of naar de SchoolSchermen, TV-schermen die op school hangen voor het verspreiden van informatie. Op deze manier oefenen kinderen met social media en de verschillende niveaus van het verspreiden van berichten. Ons systeem is daarin een speeltuin om veilig, met vallen en opstaan, te leren wat wel en niet werkt en wat het effect is van het delen van berichten. De school heeft toestemming van ouders nodig om kinderen foto's en filmpjes van zichzelf en elkaar te laten maken in en rond de school. En om de filmpjes en foto's zelf te mogen posten. Uiteraard houdt de leerkracht steeds de regie door berichten goed te keuren of te parkeren.

Ons verzoek is de school deze toestemming te geven wanneer zij hierom vraagt, zodat zij kinderen kan leren veilig en verantwoord om te gaan met social media. Nu goede gewoontes aanleren, geeft straks veiligheid en plezier.

We wensen ouders en leerlingen veel plezier met onze SchoolApp, de SchoolWebsite en de SchoolSchermen! Heb je vragen, suggesties of klachten? Laat het ons weten en stuur een mail naar support@schoolsunited. eu. We horen het graag! Waardeer je wat wij doen? Geef ons dan een positieve review in de App- of Play store.

Namens team SchoolsUnited, Richard Verbeek

Directeur richard@schoolsunited.eu

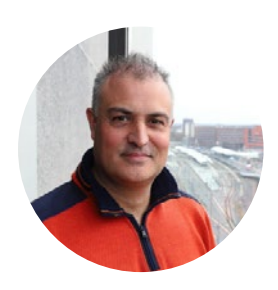

# Registeren in het ouderportaal & SchoolsUnited app installeren

Registreer jezelf eerst in het ouderportaal, daarna kun je je account koppelen aan de App.

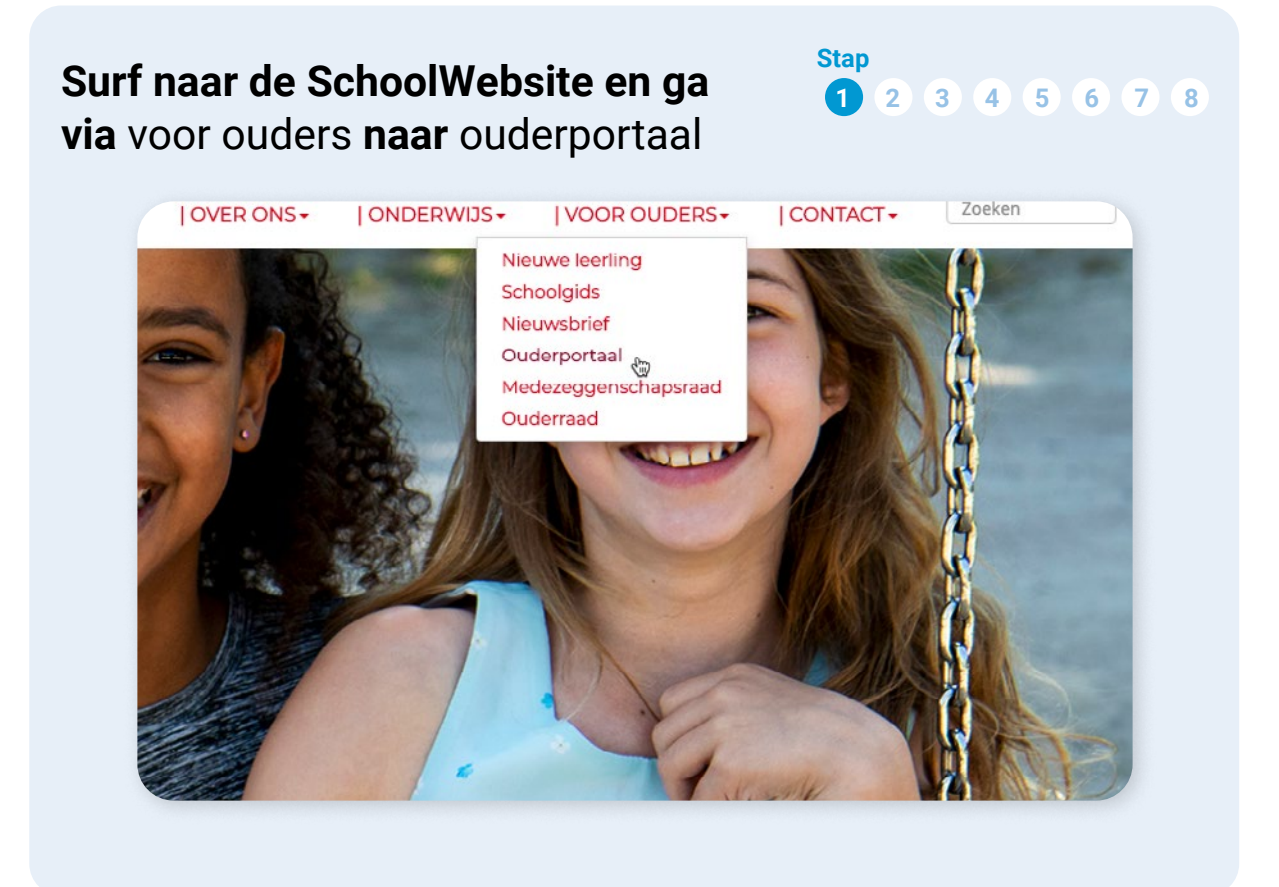

| Registreer je eenmalig als                                                                                                    | ouder 1 2 3 4 5 6 7 8                                                                                                    |
|----------------------------------------------------------------------------------------------------|----------------------------------------------------------------------------------------------------|
| In het vak <b>eenmalige registratie als</b><br><b>ouder</b> (het <u>onderste</u> vak) vul je je<br>voornaam, achternaam en e-mailadres<br>in. De activatiecode heb je per e-mail<br>van de school ontvangen en staat om<br>veiligheidsredenen niet in dit boekje.<br>Klik na het invullen van de code op<br>Registreren. | Voornaam Achternaam (*) E-mailadres (*) Activatiecode (*) (*) Deze velden zijn verplicht! Registreren Instructievideo registratie |
|                                                                                                    |                                                                                                    |

#### Bevestig je registratie

Je ontvangt nu een e-mail met een link om de registratie te bevestigen. Klik op de link in die e-mail. Kun je de mail niet vinden in je inbox? Hij kan in mapje spam of updates of iets dergelijks terecht zijn gekomen. Krijg je helemaal geen e-mail binnen, stuur dan een e-mail naar ons, leverancier van de software: <u>support@schoolsunited.eu</u>. Wij helpen je graag verder.

Stap

1 2 3 4 5 6 7 8

#### Inloggen in het ouderportaal

De bevestigingslink in de e-mail brengt je opnieuw naar het ouderportaal: Kies nu het **bovenste vak**, Inloggen op ons ouderportaal.

| E-mailadres |       |
|-------------|-------|
| Wachtwoord  |       |
|             | Login |

Stap 1 2 3 4 5 6 7 8

Stap 1 2 3 4 5 6 7 8

Je logt hier in met je geregistreerde e-mailadres en het 6 cijferige, persoonlijke wachtwoord dat je hebt ontvangen in de e-mail genoemd in stap 3.

Let op: Het persoonlijke wachtwoord is niet de algemene activatiecode uit stap 2!

#### **Basisgegevens vullen**

Je klikt op het icoon **basisgegevens**. Daar noteer je de voornaam, achternaam en de groep van je kind(eren).

|                     |                |   | @            | @                 |
|---------------------|----------------|---|--------------|-------------------|
| Basisgegevens       | Nieuwsbrief    |   | Stuur e-mail | Ontvangen E-mails |
| Kinderen            |                |   |              |                   |
| Eerste kind         |                |   |              |                   |
| Groep               | kies een groep | ۲ |              |                   |
| Tweede kind         |                |   |              |                   |
| 101                 | kies een groep | T |              |                   |
| Groep               | inco con orosp |   |              |                   |
| Groep<br>Derde kind |                |   |              |                   |

.

kies een groep

Vierde kind Groep

# Maak een keuze over ouder/verzorger2

Jij hebt, door de registratie in de eerdere stappen, nu een eigen account. Als je wilt, kun je in deze stap voor je partner ook meteen een account aanmaken door hem/haar bij ouder/verzorger 2 in te vullen.

Jullie gebruiken vervolgens beiden hetzelfde wachtwoord en ouder/ verzorger 2 hoeft niet door stap 1 tot en met 6 heen voor registratie. ledere ouder kan zich ook individueel

registreren, in dat geval heb je beiden een eigen wachtwoord en account. Vul dan niets in bij ouder/verzorger 2.

TIP: Abonneer je hier ook meteen op de nieuwsbrief van de school! Om privacy redenen (AVG wetgeving) moet de school dit aan jullie vragen en kan ze de nieuwsbrief niet ongevraagd aan je versturen. De nieuwsbrief is ook terug te vinden in de app, waar alle nieuwsbrieven worden gearchiveerd.

| Ouder / verzorger 2    |   |
|------------------------|---|
| E-mailadres            |   |
| Voornaam               |   |
| Achternaam             |   |
| Telefoon               |   |
| Telefoon (werk)        |   |
| Mobiel                 |   |
| E-mail afschermen      |   |
| Geheim telefoonnnummer | 0 |

Stap

1 2 3 4 5 6 7 8

| Nieuwsbriev | en       |
|-------------|----------|
| Nieuwsbrief | <b>e</b> |
|             |          |
|             |          |
|             |          |
|             |          |
|             |          |
|             |          |
|             |          |
| Terug       | Opslaan  |
|             |          |

Na het invullen van de gegevens uit stap 5 en 6 klik je op "opslaan"

Je hebt nu de eerste fase doorlopen en bent geregistreerd in het ouderportaal! De school zet bij de jaarovergang je kind(eren) automatisch over naar de nieuwe groep(en).

#### Installeren van de SchoolsUnited App

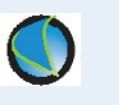

Ga naar de Playstore (Google) of App store (Apple) en zoek op SchoolsUnited. Je vindt dan een App met een blauwe bol. Installeer deze App.

#### Stap 1 2 3 4 5 6 7 8

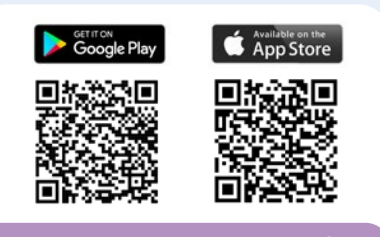

Tip: scan de QR-code met je telefoon

1 2 3 4 5 6

#### Koppel jezelf aan de SchoolsUnited App

Na installatie open je de SchoolsUnited App. Bij Accounts ga je naar Een nieuwe school toevoegen . Vul de domeinnaam van de school in, het e-mailadres waarmee je je zojuist hebt geregistreerd en de 6 cijferige pincode die je is toegestuurd.

Tip: Met het oogje onder punt 3 kun je je wachtwoord gemakkelijk terugvinden, als je wilt inloggen op het ouderportaal op de SchoolWebsite

# Accounts Kies uw taal Excounts Kies uw taal Constrained for the two of the two of two of two of two o

Kijk voor meer informatie op www.schoolsunited.eu/instructie

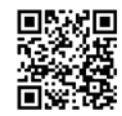

Stap

7 8

— 7 —

# Tips in gebruik SchoolsUnited App

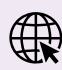

#### Webversie: app.schoolsunited.eu

Op app.schoolsunited.eu kun je ook inloggen (alleen via Google Chrome). LET OP! Push notificaties werken niet in deze versie.

Je komt nu terecht op het homescherm van de app. Op dit homescherm vind je de groepsoverstijgende informatie. Door op de knop(pen) van de groep(en) van je kind(eren) te klikken, vind je de groepsspecifieke informatie.

Linksboven vind je het hamburgermenu (het cirkeltje met de drie streepjes). Van daaruit kun je (ook) naar de verschillende onderdelen doorklikken. Helemaal bovenin vind je jouw accountgegevens. Door daarop te klikken ga je naar je account en kun je je gegevens beheren.

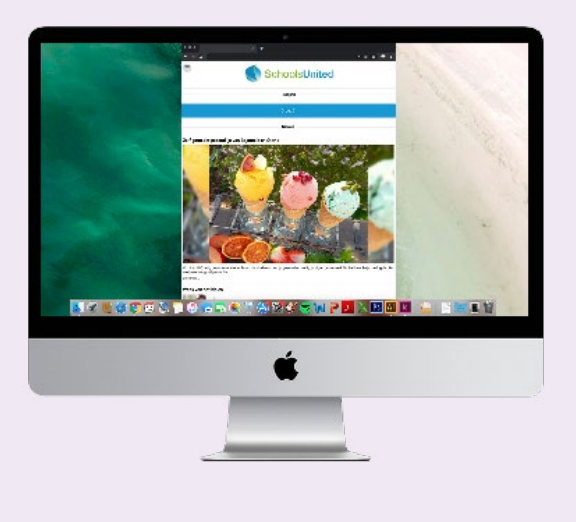

## Push notificaties

Je kunt zelf kiezen of je van **ieder nieuwsbericht** een push notificatie wilt ontvangen of **alleen als de leerkracht het bericht als belangrijk heeft aangevinkt.** 

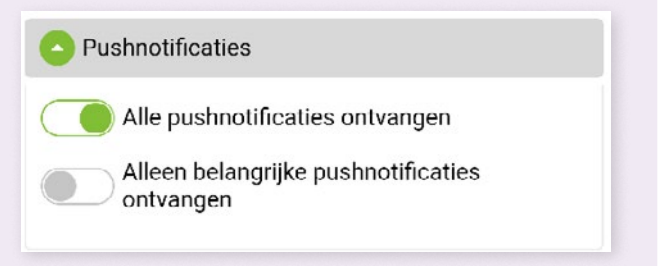

### **O** Automatische updates?

We attenderen je erop dat je updates (niet alleen van de SchoolsUnited SchoolApp, maar van Apps in het algemeen), handmatig of automatisch kunt verwerken. Doe je niets, dan 'kies je voor' handmatig en zullen naarmate de tijd verstrijkt je Apps verouderen. Je mist dan ook de updates van onze SchoolApp. SchoolsUnited adviseert je om automatische updates altijd aan te zetten zodat je Apps zo goed mogelijk werken, maar de keuze is natuurlijk aan jou!

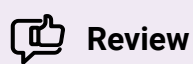

Heb je een klacht? Laat het ons weten en we gaan voor je aan de slag. Vind je de SchoolApp leuk, dan waarderen we het als je een positieve review geeft in de App- of Playstore.

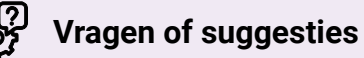

We doen er alles aan om je een goede ervaring met de SchoolApp te geven. Heb je desondanks vragen, suggesties over iets wat je graag in de SchoolApp zou willen zien, of gaat er iets niet helemaal goed? Stuur dan een e-mail via het menu - Ondersteuning, of stuur een e-mail naar support@schoolsunited.eu. (bij voorkeur via de app want dan hebben we gelijk al je gegevens bij de hand en weten we welke type telefoon je gebruikt).

| p- of aanmerkingen ove<br>choolsUnited. Geef dit o | er de SchoolApp van<br>dan hieronder aan. Beda | ankt! |
|----------------------------------------------------|------------------------------------------------|-------|
| Naam                                               |                                                |       |
| SchoolsUnitedCMS Sup                               | pportteam                                      |       |
| -mail address                                      |                                                |       |
| support@schoolsunite                               | d.eu                                           |       |
| elefoon nummer                                     |                                                |       |
|                                                    |                                                |       |
| ericht                                             |                                                |       |
|                                                    |                                                |       |
|                                                    |                                                |       |
|                                                    |                                                |       |
|                                                    |                                                |       |
|                                                    |                                                |       |

# **Notities**

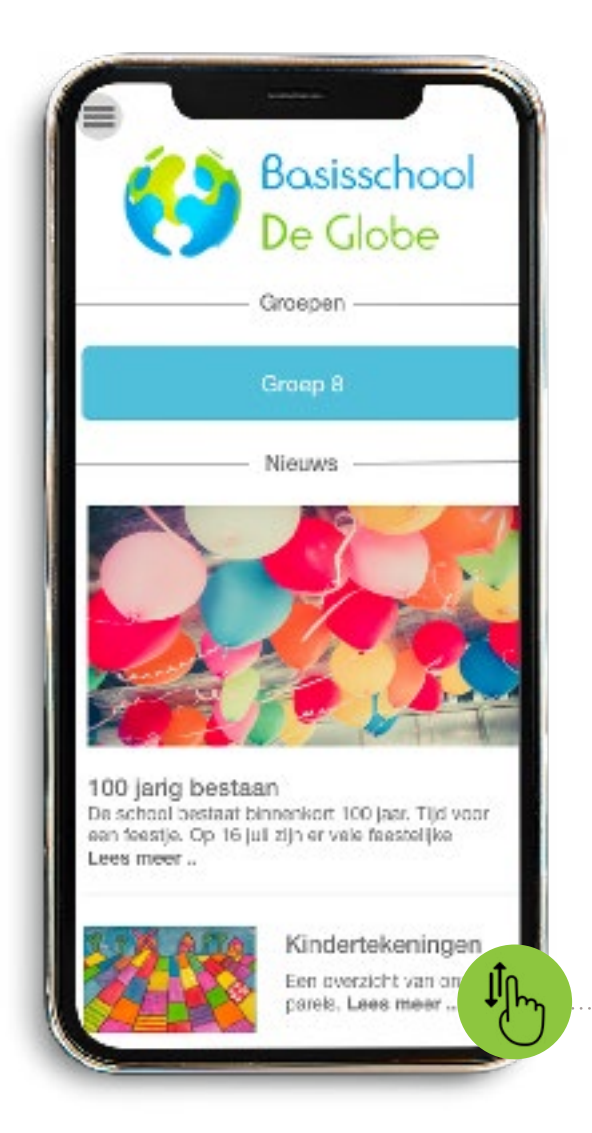

|                                | De kinderen uit groep 8 zi<br>op schoolkamp geweest.<br>Lees meer |
|--------------------------------|-------------------------------------------------------------------|
|                                | Meerin euws                                                       |
|                                | Kalender                                                          |
| Maandag, 13-07                 |                                                                   |
| 08:30 - 15:00<br>14:00 - 15:00 | Maester en Juffendag<br>Afscheid groep 8                          |
| Woensdag, 15-07                |                                                                   |
| 08:30 - 15:00<br>18:00 - 20:00 | Sportdag groep 5 t/m<br>Afscheidsdiner groep (                    |
| Na                             | ar de kalender                                                    |
|                                | Fotoalbums                                                        |
|                                | Kindertekeningen                                                  |

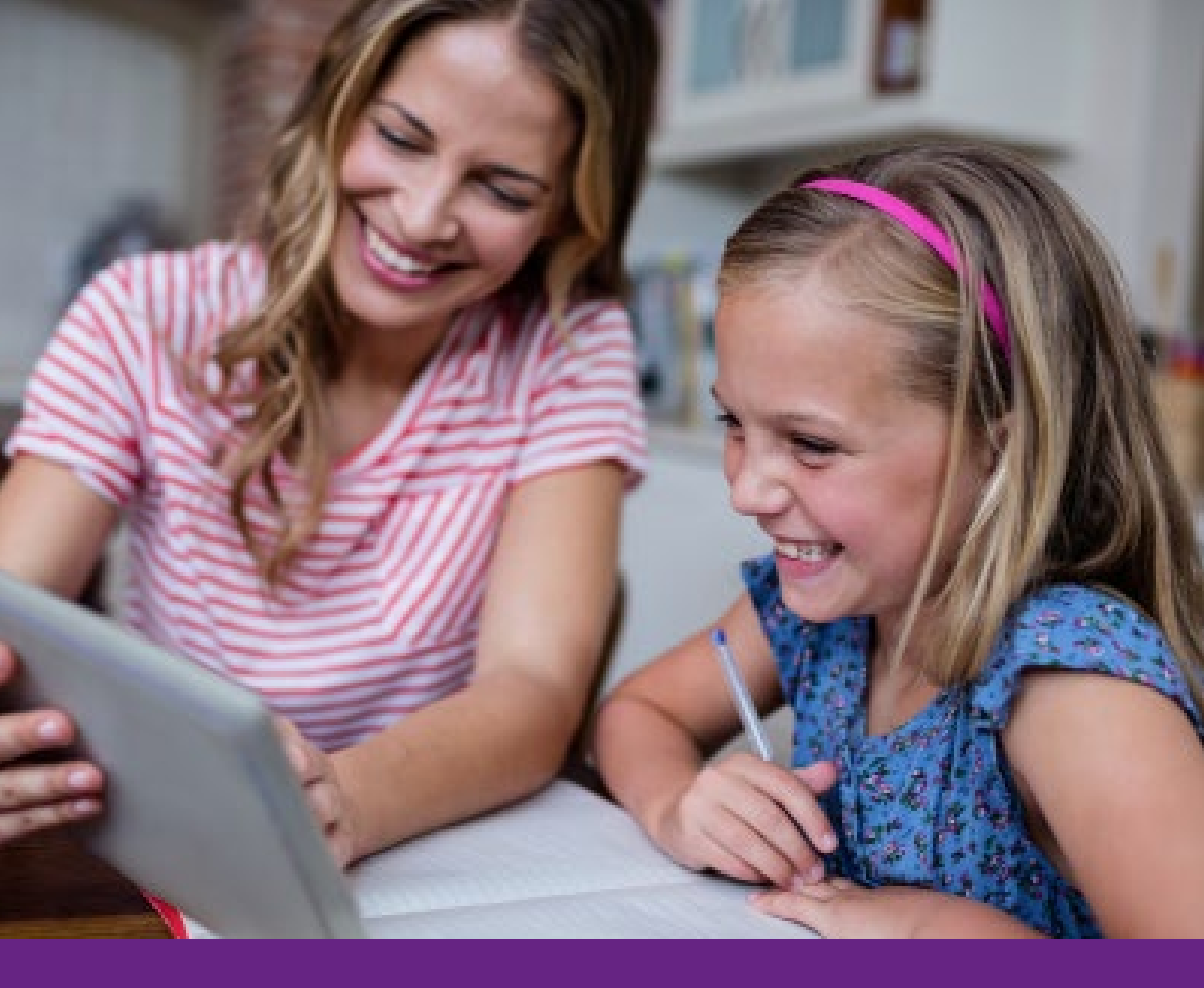

SchoolsUnited Westerlaan 51 8011 CA ZWOLLE

www.schoolsunited.eu support@schoolsunited.eu

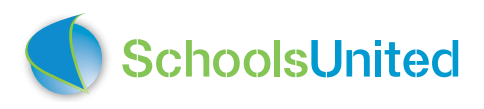